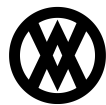

Knowledgebase > Inventory Manager (fka DataCollection) > Setup > Inventory Manager Server Module

# **Inventory Manager Server Module**

Megan De Freitas - 2025-06-16 - Setup

#### Overview

The DataCollection Server module is used to create a web service for mobile devices running the DataCollection mobile app. The service allows the application to access information in the SQL database, and it is required for using the mobile app successfully. This service can be configured locally (within the application) or installed as a Windows service. For information on creating a web page using IIS, see our documentation found <u>here</u>.

#### **Creating a Service Within the Application**

After opening the module, to start the service from within the DataCollection application, click on the green

|     | JataCollection Server 🗙                                      |  |  |  |  |  |
|-----|--------------------------------------------------------------|--|--|--|--|--|
|     | Close 👂 Start 📃 Stop 🛛 Install As Service Uninstall Service  |  |  |  |  |  |
|     | Server Settings                                              |  |  |  |  |  |
|     | http://localhost:5501/SalesPad.DataCollection/Version1.0.0.1 |  |  |  |  |  |
| ton |                                                              |  |  |  |  |  |

Start button.

After starting the service, the **Stop** button and the hyperlink in the Server Settings field will become active.

| DataCollection Server ×                                      |                                        |  |  |
|--------------------------------------------------------------|----------------------------------------|--|--|
| 📑 Close 📄 Start 📒 Sto                                        | p Install As Service Uninstall Service |  |  |
| Server Settings                                              |                                        |  |  |
| http://localhost:5501/SalesPad.DataCollection/Version1.0.0.1 |                                        |  |  |
|                                                              |                                        |  |  |

Click the hyperlink to verify that a service has been successfully created. A service page that can be reached from the mobile device will have a blue banner across the top of the web page.

## MobileCommunicationService Service

You have created a service.

To test this service, you will need to create a client and use it to call the service. You can do this using the svcutil.exe tool from the command line with the following syntax:

svcutil.exe http://localhost:5501/SalesPad.DataCollection/Version1.0.0.1?wsdl

You can also access the service description as a single file:

http://localhost:5501/SalesPad.DataCollection/Version1.0.0.1?singleWsdl

A service started in this manner will only be active while the DataCollection Server tab is open. Closing this tab or closing the application will stop the service, as will clicking the **Stop** button.

#### Installing as a Windows Service

The DataCollection service can also be installed as a Windows service. To initiate this process, click on the

|                            | DataCollection Server | ×    |                    |                   |
|----------------------------|-----------------------|------|--------------------|-------------------|
| Install As Service button. | 📑 Close ╞ Start 📃     | Stop | Install As Service | Uninstall Service |

In the Introduction Tab of the Install Service Wizard, click **Next** and enter the credentials that will be used to install the service.

| Install Service                                                                 | Wizard                                  | 23 |  |  |  |  |
|---------------------------------------------------------------------------------|-----------------------------------------|----|--|--|--|--|
| Introduction                                                                    | Credentials Automation Installer Finish |    |  |  |  |  |
| Please enter the user name and password of the user that will run this service. |                                         |    |  |  |  |  |
| User ID:                                                                        | DOMAIN\username                         |    |  |  |  |  |
| Password                                                                        | ******                                  |    |  |  |  |  |
| Install As Local Service                                                        |                                         |    |  |  |  |  |
|                                                                                 | Previous Next                           |    |  |  |  |  |

In the Automation tab, select the desired Service Startup Type and click  $\ensuremath{\textbf{Next.}}$ 

| Install Service Wizard                                                     | 23 |  |  |  |
|----------------------------------------------------------------------------|----|--|--|--|
| Introduction Credentials Automation Installer Finish                       |    |  |  |  |
| Service Startup Type                                                       |    |  |  |  |
| O Automatic: Starts the service when the computer starts.                  |    |  |  |  |
| O Automatic (Delayed Start): Starts the service after the computer starts. |    |  |  |  |
| O Manual: User chooses when to start the service.                          |    |  |  |  |
|                                                                            |    |  |  |  |
|                                                                            |    |  |  |  |
| Previous Next                                                              |    |  |  |  |

After clicking on the Next button in the Automation tab, the service will install and a confirmation box will

| Install Service Wizard   |                             |          | 23     |
|--------------------------|-----------------------------|----------|--------|
| Introduction Credentials | Automation Installer Finish |          |        |
|                          | Install succeeded           |          |        |
|                          |                             | Previous | Finish |
| appear.                  |                             |          |        |

Click **Finish** to close the Install Service Wizard. After the service has been installed as a Windows service, it can be reconfigured or uninstalled using the **Reconfigure Service** or **Uninstall Service buttons**, respectively.

| JataCollection Server 🗙                                                      |                                       |  |  |  |
|------------------------------------------------------------------------------|---------------------------------------|--|--|--|
| 📑 Close 📄 Start 📄 Stop                                                       | Reconfigure Service Uninstall Service |  |  |  |
| Server Settings http://localhost:5501/SalesPad.DataCollection/Version1.0.0.1 |                                       |  |  |  |

### Certificates

Enable SS

To use an SSL certificate for the service, select an available certificate from the dropdown list.

| Certificate                                                                      |   |  |  |  |
|----------------------------------------------------------------------------------|---|--|--|--|
|                                                                                  | - |  |  |  |
| CN=OU=Support, OU=Computers, OU=Company, DC=Salespad, DC=com                     |   |  |  |  |
| After to use the certificate, the setting Enable SSL must be set to <b>True.</b> |   |  |  |  |
| ✓ Host Service                                                                   |   |  |  |  |

True

 $\sim$ 

| A1                  | 1         | 0                 |                   |                | 1               | h . D. L. O. II   |  |
|---------------------|-----------|-------------------|-------------------|----------------|-----------------|-------------------|--|
| Also in settings, t | ne Chosen | Certificate must. | be set to the sal | ne certificate | selected from t | ne DataCollection |  |

| Server tab.        |                                                          |
|--------------------|----------------------------------------------------------|
| P Settings ×       |                                                          |
| 📑 Close 🛛 📙 Save   |                                                          |
| cert               |                                                          |
|                    |                                                          |
| ✓ Host Service     |                                                          |
| Chosen Certificate | Support, OU=Computers, OU=Company, DC=Salespad, DC=com 🗸 |
|                    | CN=, OU=Support, OU=Computers, OU=Company, DC=Sale       |
|                    |                                                          |
|                    |                                                          |

#### Server Log

The Server Log displays changes made to the service. Each time the service is started or stopped, either by using the **Start/Stop** buttons, or by installing and uninstalling as a Windows service, an entry is logged in the grid.

| Server Log          |         |             |                |  |  |
|---------------------|---------|-------------|----------------|--|--|
|                     |         |             |                |  |  |
| Created On 🗸        | Source  | Description | Severity Level |  |  |
| 10/15/2018 11:52 AM | Service | Started     | Informational  |  |  |
| 10/15/2018 11:51 AM | Form    | Stopped     | Informational  |  |  |
| 10/15/2018 11:50 AM | Form    | Started     | Informational  |  |  |
| 10/15/2018 11:50 AM | Service | Stopped     | Informational  |  |  |

## Security

DataCollection Server - Grants access to the DataCollection Server module.

## Settings

Chosen Certificate - The chosen SSL certificate for secure connections. This settings has no default value.

Enable SSL - Turn on SSL and Certificates. Defaults to False.